## Pravidelné platby – poplatek družina

 a) Pokud používáte mobilní aplikaci Bakaláři, je třeba se z ní přepnout do "webové" pomocí ikony programu v pravém horním rohu displeje. Pokud nepoužíváte mobilní aplikaci, přejděte rovnou do webové.

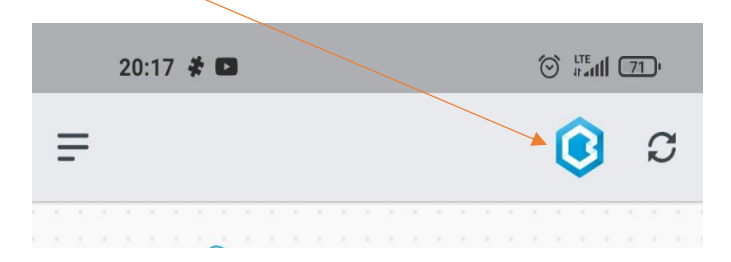

b) Ve webové aplikaci se v nabídce zobrazí **platby** pomocí ikony programu v levém horním rohu displeje

| 20:20 🕏 🗱 🖬             |       |     |
|-------------------------|-------|-----|
| bakalari.zssmidary.cz/d | ashbo | ard |
| C BAKALÁŘI              | 3     | 2   |
| 🕥 Můj přehled           |       |     |
| Shu 2 Dy                |       |     |

c) Po rozbalení "Plateb" se zobrazí "**Pravidelné platby**", na které stačí kliknout. Zobrazí se vám "**Předepsané platby"** dítěte.

| 3         | Mûj přehled       |            |
|-----------|-------------------|------------|
| <u> </u>  | Výuka             | >          |
| R         | Osobní údaje      | >          |
| 2         | Plán akcí 👘 🚽     | P R        |
| <u>=</u>  | Průběžná absence  |            |
| $\square$ | Ankety            | >          |
| Ş         | Komens            | > /        |
| <u>R</u>  | Online schůzky    | > /        |
|           | Dokumenty         |            |
| Q.        | Poradna           | > у        |
| \$        | GDPR              | > stihl si |
| Č         | Platby            | ~ /cv.4    |
| ŝ         | Třídní fond       |            |
| 8         | Pravidelné platby |            |
| Ş         | Nástroje          | >          |
| ?         | O aplikaci        | >          |
| <         | $\rightarrow$     | Ē          |
|           |                   |            |

d) Pokud chcete poskytnout dítěti prostředky na účet, stačí kliknout na "Předpisy plateb", zobrazí se vám platební údaje (číslo účtu, VS, SS, částka), které můžete použít v rámci své bankovní aplikace. Poplatek můžete vložit jednorázově nebo měsíčně.

| Hledejte popis, dati | um nebo částku                             | Q                                                            |                      |   |  |  |  |
|----------------------|--------------------------------------------|--------------------------------------------------------------|----------------------|---|--|--|--|
|                      | Předeps<br>0,<br>Zaplace<br>0,<br>Bi<br>0, | áno celkem<br>00 Kč<br>200 celkem<br>00 Kč<br>lance<br>00 Kč |                      |   |  |  |  |
| Předepsané plat      | by Předpisy                                | plateb Realiz                                                | ované platby         |   |  |  |  |
| Název E              | Bankovní účet                              | Variabilni<br>symbol                                         | Specifický<br>symbol | c |  |  |  |
|                      |                                            |                                                              |                      |   |  |  |  |
|                      |                                            |                                                              |                      |   |  |  |  |
|                      |                                            |                                                              |                      |   |  |  |  |
| ← [                  | Ш                                          | Ē                                                            | œ× <sup>•</sup>      | Q |  |  |  |

Prosím využívejte webové aplikace svého dítěte, které má svůj VS a SS, dle kterých jsou platby přiřazovány!!! Neopisujte údaje z tohoto návodu!!!!!!